## Set up Outlook 2016 for IMAP email

Use these steps to set up your email for the first time or on a new computer.

- 1. In Outlook, select **File > Add Account**.
- 2. Choose Manual setup or additional server types.
- 3. Select IMAP.
- 4. Complete your User Information:
  - Enter your name as you want it to display to others.
  - Enter your full email address.
- 5. Complete the Server Information:
  - Account Type Select IMAP .
  - Incoming mail server Enter mail.kendra.com .
  - Outgoing mail server (SMTP) Enter mail.kendra.com .
- 6. Complete the Logon Information:
  - User Name Enter your full email address.
  - Password Enter **password**.
  - Check **Remember password**.
  - DO NOT CHECK Require logon using Secure Password Authentication.
- 7. Select More Settings.
- 8. Complete Outgoing Server info:
  - Check My outgoing server (SMTP) requires authentication.
  - Select Use same settings as my incoming mail server.
- 9. Complete Advanced info:
  - Incoming server Enter **143** (IMAP).
  - Use the following type of encrypted connection Choose **TLS**.
  - Outgoing server Enter **587** (IMAP).
  - Use the following type of encrypted connection Choose **TLS**.
- 10. Select **OK** and then **Next**. Outlook will test your account info. If everything passes, select **Finish**.